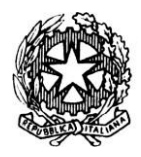

Istituto Tecnico Statale "*Carlo ANDREOZZI*" Settore economico e tecnologico Viale Europa, 269 - 81031 Aversa – tel. 081/8909178

Sito web: www.itcgandreozziaversa.it - e-mail cetd21000r@istruzione.it Cod. Mec. CETD21000R - C. F. 81001330612

## Guida al coordinatore di classe per il caricamento del patto di corresponsabilità nella bacheca di ArgoDidup

Per l'accesso ad Argo Didup digitare sul browser, l'indirizzo **https://www.portaleargo.it**/, selezionare "Registro elettronico didUP".

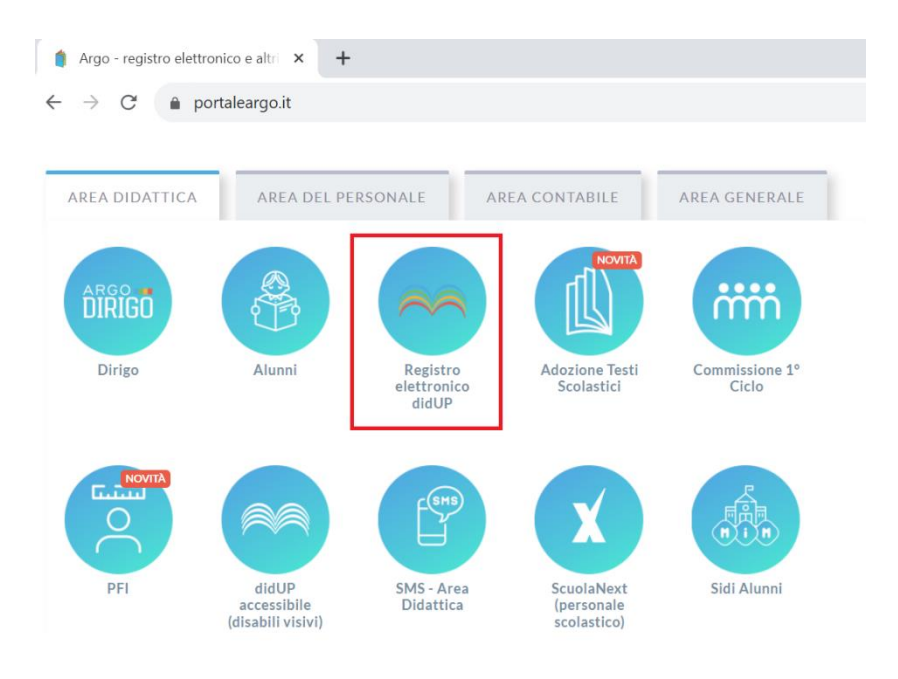

Successivamente inserire le credenziali Argo fornite dall'istituzione scolastica o in alternativa accedere tramite credenziali SPID.

Ad accesso effettuato cliccare sulla voce di menù denominata "Bacheca" e successivamente su "Gestione Bacheca". Nella schermata che compare cliccare sul pulsante in alto a destra "Aggiungi"

| S Nuovo Argo didUP                        | × +                              |                                      |                           |                               | ~                             | - 0 ×               |  |  |  |  |  |
|-------------------------------------------|----------------------------------|--------------------------------------|---------------------------|-------------------------------|-------------------------------|---------------------|--|--|--|--|--|
| $\leftarrow$ $\rightarrow$ C $$ portalear | go.it/voti/?classic              |                                      |                           |                               | Q 位 ☆                         | 🛃 🖬 🗛 🗄             |  |  |  |  |  |
| 🗟 https://postacertific 🔇                 | REGISTRO ELETTRO •••• PC         | n FSE FESR 🛛 🚥 PON FESR - Avviso 👌   | Schede - Imposta s 🧕 Le N | lostre Aule 🛛 🔶 Scrivanie sco | olastich 👖 Best PDF to E      | ccel C »            |  |  |  |  |  |
|                                           | ECNICO STATALE - SETTORE ECONOMI | CO E TECNOLOGICO - "CARLO ANDREOZZI" |                           |                               | ? 💄 AND                       | REA.BARBATO.SG26808 |  |  |  |  |  |
| Menù 🗶                                    | Gestione Bacheca                 |                                      |                           | Gestione cate                 | gorie Anno Scolastico: 2023/: | 2024 V Aggiungi V   |  |  |  |  |  |
| ☐ Home                                    |                                  |                                      |                           |                               |                               |                     |  |  |  |  |  |
| 🖾 Registro 🕨                              | Ordina messaggi per:   Data      | O Categoria O Messaggio O Inserime   |                           |                               |                               | U U                 |  |  |  |  |  |
| 🕃 Scrutini 🕨                              | Ordina messaggi per. O Data      | Categoria O Messaggio O miserinte    |                           |                               |                               |                     |  |  |  |  |  |
| Didattica                                 | CATEGORIA †                      | NUM. MESSAGGIO †                     |                           | AUTORE                        | DESTINATARI                   |                     |  |  |  |  |  |
| 🔕 Bacheca                                 |                                  | DOC.                                 | SCADEN FILE               | UKL                           |                               |                     |  |  |  |  |  |
| 💷 Messaggi da leggere                     |                                  |                                      |                           |                               |                               |                     |  |  |  |  |  |
| Gestione Bacheca                          |                                  |                                      |                           |                               |                               |                     |  |  |  |  |  |
| r Comunicazioni 🏠 🔹 🕨                     |                                  |                                      |                           |                               |                               |                     |  |  |  |  |  |
| 🕗 Orario                                  |                                  |                                      |                           |                               |                               |                     |  |  |  |  |  |
| 🖨 Stampe 🔹                                |                                  |                                      |                           |                               |                               |                     |  |  |  |  |  |
| 🖻 Servizi Personale                       |                                  |                                      |                           |                               |                               |                     |  |  |  |  |  |

Nella schermata successiva vanno compilate le tre schede "Dettaglio", "Allegati" e "Destinatati".

Finanziato

NextGenerationEU

dall'Unione europea

Ministero dell'Istruzione

e del Merito

3

📲 Italiadomani

LA SCUOLA

PER L'ITALIA DI DOMANI

1.1

-

FUTUR

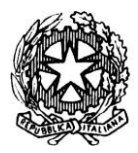

## Istituto Tecnico Statale "Carlo ANDREOZZI" Settore economico e tecnologico Viale Europa, 269 - 81031 Aversa - tel. 081/8909178

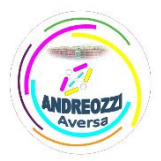

Italiadomani

Sito web: www.itcgandreozziaversa.it - e-mail cetd21000r@istruzione.it Cod. Mec. CETD21000R - C. F. 81001330612

| Menù                  | * | Bacheca                                   | Indietro Salva |
|-----------------------|---|-------------------------------------------|----------------|
| 1 Home                |   |                                           |                |
| 🖄 Registro            | • | Dettaglio Allegati Destinatari            |                |
| 🕒 Scrutini            | • | Data.                                     |                |
| Didattica             | • | 05/10/2023                                |                |
| 🗐 Bacheca             | - |                                           |                |
| 💷 Messaggi da leggere |   | Disponibile fine al:                      |                |
| Gestione Bacheca      |   | gymnyaaa [:::                             |                |
| 📢 Comunicazioni       | • | Descrizione;                              |                |
| Orario                |   | Catto di corresponsabilità A.S. 2023-2024 |                |
| Stampe                | • |                                           |                |
| 🕝 Servizi Personale   |   |                                           |                |
| 然 Strumenti           | • | Numero documento:                         |                |
| 🕒 Logout              |   |                                           |                |
|                       |   | Uri:                                      |                |
|                       |   |                                           |                |
|                       |   | Categoria:                                |                |
|                       |   | PATTO DI CORRESPONSABILITA'AS. 2023-24    |                |
| 6                     | 5 | 🗹 Visibile                                |                |
|                       |   | Richiesta Adesione entro II ex/mm/aaaa    |                |

Nella scheda "Dettaglio":

- inserire la descrizione del file: "Patto di corresponsabilità A.S. 2024-2025";
- selezionare la categoria: "PATTO DI CORRESPONSABILITA' A.S. 2024-25";
- verificare che sia inserita la spunta alla voce "Visibile";

| Menù                       | * Bache           | ca               |                |         |          | Indietro |
|----------------------------|-------------------|------------------|----------------|---------|----------|----------|
| 🗅 Home                     |                   | <u> </u>         |                |         |          |          |
| Registro                   | Detta             | iglio Allegati D | Destinatari    |         |          | _        |
| Scrutini                   |                   |                  |                |         |          | [        |
| Didattica                  |                   | EGATO            | DESCRIZIONE    |         | DATA     | A        |
| Bacheca                    |                   |                  |                |         |          |          |
| Gestione Bacheca           |                   |                  |                |         |          |          |
| Comunicazioni              | •                 |                  |                |         |          |          |
| <ul> <li>Orario</li> </ul> |                   |                  |                |         |          |          |
| Stampe                     | •                 |                  |                |         |          |          |
| 🖸 Servizi Personale        |                   |                  |                |         |          |          |
| 💥 Strumenti                | •                 |                  |                |         |          |          |
| 🕀 Logout                   |                   |                  |                |         |          |          |
|                            |                   |                  |                |         |          |          |
|                            |                   | File             |                |         |          |          |
|                            |                   | The.             |                |         |          | Sfogl    |
|                            |                   | Deserizis        |                |         |          |          |
|                            |                   | Descrizio        | ine.           |         | л        |          |
|                            |                   |                  |                |         | Ľ        |          |
|                            |                   |                  |                |         |          |          |
|                            |                   |                  |                |         |          |          |
| Allegato                   | Messaggio Bacheca | 1                |                |         | Indietro | Conferma |
| File                       |                   |                  |                |         |          |          |
|                            |                   |                  |                | Sfoglia |          |          |
|                            |                   |                  |                |         |          |          |
| Descrizion                 | ne:               |                  |                |         |          |          |
| Descrizior                 | ne:               |                  | ٨              |         |          |          |
| Descrizior                 | ne:               |                  | 7<br>2         |         |          |          |
| Descrizior                 | ne:               |                  | × ۲            |         |          |          |
| Descrizior                 | ne:               |                  | л<br>К         |         |          |          |
| Descrizior                 | ne:               |                  | × <sup>۲</sup> |         |          |          |
| Descrizior                 | ne:               |                  | x <sup>א</sup> |         |          |          |

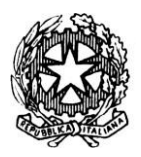

## Istituto Tecnico Statale "*Carlo ANDREOZZI*" Settore economico e tecnologico Viale Europa, 269 - 81031 Aversa – tel. 081/8909178

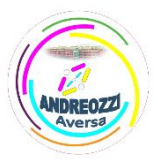

Italiadomani

Ministero dell'Istruzione

a del Marite

Sito web: www.itcgandreozziaversa.it - e-mail cetd21000r@istruzione.it Cod. Mec. CETD21000R - C. F. 81001330612

Nella scheda "Allegati" va inserito il file relativo al patto di corresponsabilità che il coordinatore deve avere sul proprio PC (il file può essere scaricato al seguente link: <u>https://www.itcgandreozziaversa.edu.it/wp-content/uploads/2024/09/timbro\_Patto-educativo-2024-</u> <u>2025-definitivo-signed.pdf</u>), i passi sono i seguenti:

- cliccare sulla scheda "Allegati";
- cliccare sul pulsante "Aggiungi";

- cliccare sul pulsante "Sfoglia" e selezionare il file relativo al patto di corresponsabilità precedentemente scaricato sul proprio PC;

- cliccare sul pulsante "Conferma";

| Bacheca         | Ŷ                      |                      |      |  |  |  | ndietro Salva |
|-----------------|------------------------|----------------------|------|--|--|--|---------------|
| Dettaglio Alleg | ati Destinatari        |                      |      |  |  |  | ¢             |
| Classi a cui de | stinare il messaggio - |                      |      |  |  |  | <b>₽</b>      |
| 4DR - SETTORE E | CONOMICO               |                      |      |  |  |  | Scegli        |
|                 |                        |                      |      |  |  |  | Elimina       |
| Utenti destina  | tari del messaggio pe  | er le classi selezio | nate |  |  |  |               |
| 🗹 Genitori      | Presa visione          | 🗹 Adesione           |      |  |  |  |               |
| 🗌 Alunni        | Presa visione          |                      | •    |  |  |  |               |
| 🗌 Docenti       | Presa visione          | Adesione             |      |  |  |  |               |

Nella scheda "Destinatari":

- cliccare sul pulsante "Scegli" e selezionare SOLO la classe di cui si è coordinatore;
- spuntare la casella "Genitori" e in corrispondenza le caselle "Presa visione" e "Adesione";
- infine cliccare su pulsante "SALVA";

FUTURA PER L'ITALIA DI DOMANI

Effettuato il salvataggio il file comparirà in "Gestione Bacheca", per verificare la visione/adesione dei genitori, basta cliccare sul menu a tendina presente di fianco al pulsante "Apri" e successivamente sulla voce "Verifica Presa Visione/Adesione Genitori".

Comparirà la lista dei genitori con la data di presa visione/adesione.

| - Home                |                                     | Gestione Bacheca (          |                                 |                |     |        |                          | Gestione categorie Anno Scolastico: 2023/2024   Aggiung |            |  |  |  |
|-----------------------|-------------------------------------|-----------------------------|---------------------------------|----------------|-----|--------|--------------------------|---------------------------------------------------------|------------|--|--|--|
| Registro Oro          | dina messaggi per: 💿 Data           | O Categoria O Messa         | aggio 🔿 Inserimento 🔿 Documento | 0              |     |        |                          |                                                         |            |  |  |  |
| Didattica             | CATEGORIA †                         | NUM. MESSAGGIO †            |                                 | Accession 1999 |     | AUTORE | DESTINATARI              |                                                         | -          |  |  |  |
| Bacheca -             | DATA                                | DOC.                        | s s                             | CADEN FILE     | URL |        |                          |                                                         | AZIOI      |  |  |  |
| 💷 Messaggi da leggere | PATTO DI                            | PATTO DI<br>CORRESPONSABILI |                                 |                |     |        | Genitori (PV) (AD), (5DR | -                                                       |            |  |  |  |
| Gestione Bacheca      | 0/2 CORRESPONSABILI<br>A.S. 2023-24 |                             |                                 |                |     |        | SETTORE ECONOMICO)       | SI Apri                                                 |            |  |  |  |
| Comunicazioni         |                                     |                             |                                 |                |     |        | Car                      | ncella                                                  |            |  |  |  |
| Orario 🕨              |                                     |                             |                                 |                |     |        | Ver                      | ifica Presa Visio                                       | ne/Adesion |  |  |  |
|                       |                                     |                             |                                 |                |     |        |                          | $\sim$                                                  |            |  |  |  |

Finanziato

dall'Unione europea